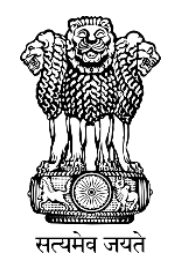

आयकर निदेशालय (पद्धति) Directorate of Income Tax (Systems), ए. आर. ए. सेंटर, भूतल, झण्डेवालान एक्सटेंशन ARA Centre, Ground Floor, E-2, Jhandewalan Extension, नई दिल्ली / New Delhi – 110055

Dated: 28.02.2025

## F. No. DGIT(S)-2/ADG(S)-2/RMS Cycle - 5/583/2024-25/1102

To,

All Principal Chief Commissioner(s) of Income Tax/CCsIT All Principal Director General(s) of Income Tax /DGsIT All Principal Commissioner(s) of Income Tax /CsIT/CsIT(Admin & TPS)/CsIT (TDS) All Principal Director(s) of Income Tax/DsIT

Sir/Madam,

Sub – Dissemination of certain High Risk Non-filer cases pertaining to the AY 2019-20, 2020-21 and 2021-22 on Insight Portal selected under Risk Management Strategy (RMS) Cycle 5 – reg.

Kind reference is invited to the above subject.

- 2. A taxpayer who is having income above the prescribed limit or fulfils any other condition mentioned in section 139 of the Act is required to file return of income. Non-filers with potential tax liabilities are identified by analysing information received under, SFT Data, TDS/TCS Statement, Import Export Data etc. and overall taxpayer profile based on the information available in the database.
- RMS Cycle 5 for non-filer category of cases has been executed for AY 2019-20, 2020-21 and 2021-22 on the basis of rules/parameters approved by the Board under RMS (Risk Management Strategy) for identifying High Risk Non-filer cases with potential tax liabilities.
- 4. In respect of above, High-Risk Non-filer cases for relevant assessment year(s) as approved by the Board have been made visible to the Assessing Officers (the Users) on Verification module of the Insight Portal with following case type – 'RMS – Non filing of Return PAN cases'. The cases can be accessed on INSIGHT portal using following path –

# Insight Portal $\rightarrow$ Verification $\rightarrow$ Taxpayer $\rightarrow$ Verification $\rightarrow$ Case type $\rightarrow$ 'RMS – Non filing of Return PAN cases'

For detailed description of case view and underlying information, the Users may refer to the Annexure "A" enclosed.

- 5. Underlying information including various third-party data/information related to PAN of assigned cases may also be accessed on Profile Views of Insight Portal. Profile Views shows various information related to taxpayer including:
  - a. Comparative ITR information under Return Profile (TRP)
  - b. Comparative key values, financial ratios etc. under Financial Profile (TFP)
  - c. Details of various address, email, mobile numbers under Master Profile (TMP)
  - d. List of accounts, immovable assets etc under Asset Details (TAD)
  - e. List of key persons, shareholders etc under **Relationship (TRL**)

- f. Third Party Information, Aggregated TDS Payments, Aggregated GST Transactions, and other information under **Taxpayer Annual Summary (TAS)**
- 6. Following activities are available on Case Detail screen which can be accessed by clicking Initiate Activity drop down button:
  - a. **Mark case as untraceable**: This generic functionality allows User to mark such cases where the communications are not getting delivered to the taxpayer as untraceable for feedback purpose.
  - b. **Mark case as Non-Responsive**: The User can mark such cases where the communications are getting delivered to the taxpayer but the taxpayer is not responding to the queries sent on Compliance Portal through this functionality.
  - c. Enter Comments: The User can record remarks at the case level.
  - d. **Case Reassignment:** The User can select multiple cases and re-assign/ transfer them.
  - e. **No Return Required**: In Non-filing of Return (NMS)/RMS cases, the User can mark a case as 'No Return Required', if the User comes to this conclusion post assessment of response submitted by the taxpayer.
  - f. **Initiate Proceedings u/s 148A/148:** The User may use this particular functionality for initiating proceedings related to issuance of notice u/s 148A for cases under RMS.
- 7. Further, necessary action u/s 148A of the Income-tax Act, 1961 in respect of the above disseminated cases for AY 2019-20, 2020-21 and 2021-22 under RMS Cycle-5 shall be taken after taking into account all relevant applicable provisions of the Act.
- 8. The Assessing Officers may also further refer to relevant Notifications/Instructions/Circulars/S.O.Ps for cases disseminated under Risk Management System issued by the CBDT from time to time.
- 9. In case of any technical difficulty, the Users may immediately contact OR write to Insight helpdesk. (Helpdesk number 1800 103 4216, Email id: helpdesk@insight.gov.in).

Yours faithfully,

(Nikhil Varma) Addl. Director General (Systems)-2

Copy to:

- 1. PPS to the Chairman, Member (S&FS), Member (TPS), Member(L), Member (A&J), Member (Adm.) & Member (IT & Rev.), CBDT, DGIT(Systems), Delhi and DGIT(Systems), Bengaluru for information.
- 2. Nodal officer of ITBA, Insight i-Library and irsofficersonline website.

(Nikhil Varma) Addl. Director General (Systems)-2

## <u>Annexure – 'A'</u>

## Step by Step Screen shots

- 1. The list of RMS cases assigned to the User can be accessed as under
  - a) Login to Insight Portal (<u>https://insight.gov.in</u>).
  - b) Select Verification Tab available under Taxpayer Verification.

| 8 W                      | orksp                                                        | pace Users K       | (nowledge Hub | Learning Hub Resources  | i-Help |  |  | Ø |  |  |  |  |
|--------------------------|--------------------------------------------------------------|--------------------|---------------|-------------------------|--------|--|--|---|--|--|--|--|
| Welcome, PO              | Welcome, POOLANGULAM SENTHIL KUMAR (DCIT(HQ)(ADMN), CHENNAI) |                    |               |                         |        |  |  |   |  |  |  |  |
| Modules                  | $\geq$                                                       | Verification       |               |                         |        |  |  |   |  |  |  |  |
| Modules                  |                                                              | Taxpayer           |               | Reporting Entity        | Group  |  |  |   |  |  |  |  |
| Profiles                 |                                                              | Actionable Insight | 1             | Registration Monitoring |        |  |  |   |  |  |  |  |
| Q                        |                                                              | e-Verification     | 26            | Statement Monitoring    |        |  |  |   |  |  |  |  |
| i-Search                 |                                                              | Verification       | 46            | Verification            |        |  |  |   |  |  |  |  |
| Verification             |                                                              | Proceedings        | 0             | Information Requests    |        |  |  |   |  |  |  |  |
| Data                     |                                                              | Faceless Reference |               |                         |        |  |  |   |  |  |  |  |
| Business<br>Intelligence |                                                              |                    |               |                         |        |  |  |   |  |  |  |  |
| Operations               |                                                              |                    |               |                         |        |  |  |   |  |  |  |  |

c) List of cases assigned to the User will be displayed to the User under Verification Summary Screen.

| =            | Search                                         |                                           |              |                    |                           |           |                         |                           |          |  |  |  |  |  |
|--------------|------------------------------------------------|-------------------------------------------|--------------|--------------------|---------------------------|-----------|-------------------------|---------------------------|----------|--|--|--|--|--|
| Modules      | IT                                             | O(HQ) (ESTATES) CHENN/ 🗸 - S              | elect Type - | ✓                  | inancial Year -           | ✓ GO      |                         |                           |          |  |  |  |  |  |
| Profiles     | Dis                                            | play Count for Self Cumul                 | ative        |                    |                           |           |                         |                           |          |  |  |  |  |  |
| i-Search     | O R                                            | Result Pending for My Action Others       |              |                    |                           |           |                         |                           |          |  |  |  |  |  |
|              |                                                |                                           |              |                    | Oth                       | thers     |                         |                           |          |  |  |  |  |  |
|              | #                                              | Туре                                      | FY*          | Under Verification | Under Re-<br>Verification | Sent Back | Pending For<br>Approval | Submitted For<br>Approval | Verified |  |  |  |  |  |
| Verification | 21                                             | Non-CASS Scrutiny Case                    | 2017-18      | 1                  | 0                         | 0         | 0                       | 0                         | 0        |  |  |  |  |  |
|              | 22                                             | Pandora (CRS/FATCA) Verification          | 2017-18      | 2                  | 0                         | 0         | 0                       | 0                         | 0        |  |  |  |  |  |
|              | 23                                             | Pandora (CRS/FATCA) Verification          | 2018-19      | 3                  | 0                         | 0         | 0                       | 0                         | 0        |  |  |  |  |  |
| Data         | 24                                             | Pandora (CRS/FATCA) Verification          | 2019-20      | 1                  | 0                         | 0         | 0                       | 0                         | 0        |  |  |  |  |  |
| managomont   | 25                                             | Profile Access Request                    | 2020-21      | 3                  | 0                         | 0         | 0                       | 0                         | 0        |  |  |  |  |  |
| Business     | 26                                             | RMS - Non-Filing of Return - PAN<br>Cases | 2014-15      | 2                  | 0                         | 0         | 0                       | 0                         | 0        |  |  |  |  |  |
| Intelligence | 27                                             | RMS - Non-Filing of Return - PAN<br>Cases | 2015-16      | 3                  | 0                         | 0         | 0                       | 0                         | 0        |  |  |  |  |  |
| Operations   | 28                                             | RMS - Non-Filing of Return - PAN<br>Cases | 2016-17      | 21                 | 0                         | 0         | 0                       | 0                         | 0        |  |  |  |  |  |
|              | 29                                             | RMS - Non-Filing of Return - PAN<br>Cases | 2017-18      | 1                  | 0                         | 0         | 0                       | 0                         | 1        |  |  |  |  |  |
|              | 30                                             | RMS - Non-Filing of Return - PAN<br>Cases | 2018-19      | 9                  | 0                         | 0         | 0                       | 0                         | 0        |  |  |  |  |  |
|              | i ≪ ≪ Page 3 of 5 → +i 10 ∨ View 21 - 30 of 44 |                                           |              |                    |                           |           |                         |                           |          |  |  |  |  |  |

2. User needs to click on count displayed under case status "Under Verification" will navigate User to Case List View.

### Insight Instruction No. 83- Annex-A Only for Departmental Users

|                          | Search Liear All |              |                               |                                           |                                         |                     |                           |              |  |  |  |  |
|--------------------------|------------------|--------------|-------------------------------|-------------------------------------------|-----------------------------------------|---------------------|---------------------------|--------------|--|--|--|--|
| a                        | Case             | Type Verific | ation Issue Financial Year    | Verification Status                       | Status Last Activity   Suggested Action |                     | ID                        |              |  |  |  |  |
| Verification             | RM               | /IS - No     | 2016-17                       | Under-Verification                        |                                         | ENTER PAN           | Enter ID                  | Go           |  |  |  |  |
| B                        | OF               | Result       |                               |                                           |                                         |                     |                           |              |  |  |  |  |
| Data<br>Management       |                  | PAN          | Name                          | Туре                                      | FY                                      | Verification Status | Assigned To               |              |  |  |  |  |
| Business<br>Intelligence |                  | AABFP0476G   | PARM TECH INDUSTRIES          | RMS - Non-Filing o<br>Return - PAN Case   | of 2016-17                              | Under-Verification  | ITO(HQ) (ESTATES) CHENNAI | View Details |  |  |  |  |
|                          |                  | AACCV3857B   | VIRIDENT SYSTEMS PRIVATE      | RMS - Non-Filing o<br>Return - PAN Case   | of 2016-17                              | Under-Verification  | ITO(HQ) (ESTATES) CHENNAI | View Details |  |  |  |  |
| Operations               |                  | AADCJ4600R   | JAI PHARMA LIMITED            | RMS - Non-Filing o<br>Return - PAN Case   | of 2016-17                              | Under-Verification  | ITO(HQ) (ESTATES) CHENNAI | View Details |  |  |  |  |
|                          |                  | ACUPU1774B   | PAIDELA UDAYASIMHAREDDY       | , RMS - Non-Filing o<br>Return - PAN Case | of 2016-17                              | Under-Verification  | ITO(HQ) (ESTATES) CHENNAI | View Details |  |  |  |  |
|                          |                  | AEEPL5315D   | NEHA LAL                      | RMS - Non-Filing o<br>Return - PAN Case   | of 2016-17                              | Under-Verification  | ITO(HQ) (ESTATES) CHENNAI | View Details |  |  |  |  |
|                          |                  | AFMPT4924P   | PRAKASHBHAI CHAKUBHAI<br>TANK | RMS - Non-Filing o<br>Return - PAN Case   | of 2016-17                              | Under-Verification  | ITO(HQ) (ESTATES) CHENNAI | View Details |  |  |  |  |
|                          |                  | AJJPM7573J   | MICHAEL MASSEY                | RMS - Non-Filing o<br>Return - PAN Case   | of 2016-17                              | Under-Verification  | ITO(HQ) (ESTATES) CHENNAI | View Details |  |  |  |  |
|                          |                  | AKBPB4924D   | VANDANA SANDEEP PAWAR         | RMS - Non-Filing o<br>Return - PAN Case   | of 2016-17                              | Under-Verification  | ITO(HQ) (ESTATES) CHENNAI | View Details |  |  |  |  |
|                          |                  | AMVPT1618E   | NAWANG TSERING                | RMS - Non-Filing o<br>Return - PAN Case   | of 2016-17                              | Under-Verification  | ITO(HQ) (ESTATES) CHENNAI | View Details |  |  |  |  |
|                          |                  | ATQPP0503L   | ROHAN RAMESH PANDAGAR         | E RMS - Non-Filing o<br>Return - PAN Case | of 2016-17                              | Under-Verification  | ITO(HQ) (ESTATES) CHENNAI | View Details |  |  |  |  |
|                          | 4                |              |                               |                                           |                                         |                     |                           | •            |  |  |  |  |

- 3. User needs to click on View Detail Hyperlink to navigate to Case Detail View
- 4. User needs to click on select activity to select Case Level activities

| Welcome, SYED S          | SHUKOOR NO             | OWSHATH (ITO(HQ) (ES                                                                     | TATES) CHENNAI)                      |                        |            |                    |                     | Logout |  |  |  |
|--------------------------|------------------------|------------------------------------------------------------------------------------------|--------------------------------------|------------------------|------------|--------------------|---------------------|--------|--|--|--|
| Modules                  | Verification           | Taxpayer                                                                                 | Verification Summary Lis             | t Detail               |            |                    |                     |        |  |  |  |
| Modules                  | Case e-l               | Proceeding e-Commun                                                                      | ication Internal Requests External R | equests Activities Doo | cuments CM | CPC Communication  |                     |        |  |  |  |
| Profiles                 | PARM T<br>RMS - No     | PARM TECH INDUSTRIES (AABFP0476G)<br>RMS - Non-Filing of Return - PAN Cases (FY 2016-17) |                                      |                        |            |                    |                     |        |  |  |  |
| Q<br>i-Search            | Verification Details   |                                                                                          |                                      |                        |            |                    |                     |        |  |  |  |
|                          | ID                     |                                                                                          | 111700003396                         | Assessment Year        |            | 2017-18            |                     |        |  |  |  |
| Verification             | PAN/Non-I<br>Id/ITDREI | PAN Entity<br>N/TAN                                                                      | AABFP0476G                           | Priority               |            | P1                 |                     |        |  |  |  |
| B                        | Verification Status    |                                                                                          | Under-Verification                   | Imputed PAN            |            | No                 |                     |        |  |  |  |
| Data                     | Verificatio            | n Initiation Date                                                                        | 31-10-2023                           |                        |            |                    |                     |        |  |  |  |
| Management               | Verifica               | ation Issue(s)                                                                           |                                      |                        |            |                    |                     |        |  |  |  |
| 1                        | S. No.                 |                                                                                          | Verification Issue                   | Source                 | Verificati | on Initiation Date | Verification Status |        |  |  |  |
| Business<br>Intelligence | 1                      | 1 Business Transaction (NBR03)                                                           |                                      | Primary                | 3          | 1-10-2023          | Under-Verification  | View   |  |  |  |
| Operations               |                        |                                                                                          |                                      | - Select Activity -    |            |                    |                     |        |  |  |  |
| operatione               | Back                   |                                                                                          |                                      |                        |            |                    |                     |        |  |  |  |

- 5. Following Activities will be applicable to the Case
  - a. No Action Required
  - b. Mark case as untraceable
  - c. Mark case as non-responsive
  - d. Enter Comments
  - e. Initiate proceeding u/s 148A/148
  - f. Reassign Case
- 6. User will be able to click on "View Detail" hyperlink DISPLAYED AGAINST EACH Verification Issue to navigate to "Verification Issue Detail" screen.
- 7. TSN will be hyperlink which will navigate User to pop up view of Information details

#### Insight Instruction No. 83- Annex-A Only for Departmental Users

| A Works                                                    | pace Users                                                                              | Knowledg                    | e Hub Learning Hu                         | b R                         | tesources                              | i-Help                  |                        |        |               | $\odot$ | $\geq$   | 🌲 🖪 |
|------------------------------------------------------------|-----------------------------------------------------------------------------------------|-----------------------------|-------------------------------------------|-----------------------------|----------------------------------------|-------------------------|------------------------|--------|---------------|---------|----------|-----|
| Welcome, SYED SHUKOOR NOWSHATH (ITO(HQ) (ESTATES) CHENNAI) |                                                                                         |                             |                                           |                             |                                        |                         |                        |        |               |         |          |     |
| Modules                                                    | Verification T                                                                          | axpayer V                   | erification Summary                       | List                        | Deta                                   | ail Verification        | n Issue                | Detail |               |         |          |     |
| =                                                          | Verification Is                                                                         | sue                         |                                           |                             |                                        |                         |                        |        |               |         |          |     |
| Modules                                                    | odules Verification ID 111700003396.001 Verification Issue Business Transaction (NBR03) |                             |                                           |                             |                                        |                         |                        |        |               |         |          |     |
|                                                            | Verification Source                                                                     | e                           | Primary                                   |                             | Verification Initiation Date           |                         | 31-10-2023             |        |               |         |          |     |
| Profiles                                                   | Verification Closure Date                                                               |                             | -                                         |                             | Verification Status Under-Verification |                         | rification             |        |               |         |          |     |
| Q                                                          | Related Scenarios                                                                       |                             |                                           |                             |                                        |                         |                        |        |               |         |          |     |
| i-Search                                                   | Related Information                                                                     |                             |                                           |                             |                                        |                         |                        |        |               |         |          |     |
| a                                                          | TSN Information<br>Code                                                                 |                             | Information Description                   | Inform<br>Sour              | ation II                               | nformation Value(<br>₹) | Verification<br>Status |        | Other Details |         |          |     |
| Verification<br>Data<br>Management                         | 1117032362449 EXC-003 Exports (Customs - INDUS<br>Shipping Bill) Filer P<br>AABFF       |                             | PARM-TI<br>INDUSTI<br>(Filer PA<br>AABFP0 | ECH<br>RIES,<br>N:<br>476G) | 82,43,890 Und<br>Verific               |                         | Jnder-<br>rification   | A      |               |         | Feedback |     |
|                                                            | Related Earlie                                                                          | Related Earlier Information |                                           |                             |                                        |                         |                        |        |               |         |          |     |
| Business                                                   | Voluntary Disc                                                                          | closed Informatio           | 'n                                        |                             |                                        |                         |                        |        |               |         |          |     |
| Intelligence                                               |                                                                                         | Back                        |                                           |                             |                                        |                         |                        |        |               |         |          |     |

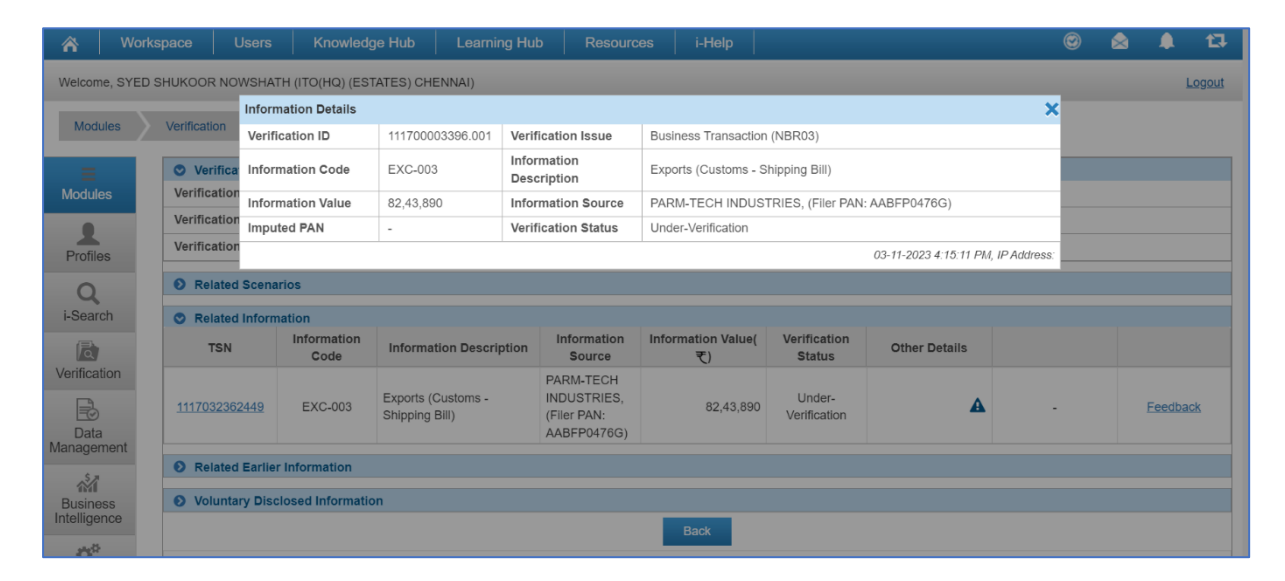